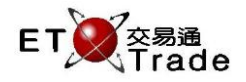

## 3.3 查詢股份狀況

此為即時更新及多頁顯示的查詢功能,用戶可透過此功能獲得所有證券(包括股票、證券、信託、認股權 證及債券)的市場資訊。有關資訊包括該證券的基本資料、10個價格深度、5個最新成交資料,以及最多20 個價位內的經紀牌號。如需查閱其他證券,只須重覆步驟2及步驟3,而毋須再按MARKET。另外,亦可按 PREVIOUS(PAGE UP)或NEXT(PAGE DOWN),查看上一隻或下一隻證券。

| 聯交所特設鍵盤:                  | 聯交所特設鍵盤                                                                 |
|---------------------------|-------------------------------------------------------------------------|
| 步驟1:按 <b>MARKET</b>       |                                                                         |
| 步驟2:輸入證券號碼                | CON-<br>FIRM A B C D E PRE-<br>VIOUS <b>↑</b> NEXT PRINT<br>SCREEN      |
| 步驟3:按ENTER                | SHIFT $F$ $G$ $H$ $I$ $J$ $\leftarrow$ $\downarrow$ $\rightarrow$ $EXT$ |
|                           | ORD<br>ENQ K L M N O 1 2 3 ABORT                                        |
| 101鍵盤:                    | TRAN P Q R S T 4 5 6 REPEAT                                             |
| 步驟1:按 <b>F4</b>           | REV<br>ENQ OLTJ BUY<br>ORD BUY<br>TRAN U V 7 8 9 Market                 |
| 步驟2:輸入證券號碼<br>生驟2.按ENITED | CANC<br>ORD MOD-<br>IFY SPLT SELL<br>TRAN W X . 0 000 INFO              |
| 少 両なう . 1久 EINTER         | REJ-<br>ECT PRE<br>/SP SELL<br>ORD QTE<br>REQ Y Z CLEAR DEL TAB ENTER   |

## 參考欄目:

| 欄目    | 輸入(位元) | 形式 | 輸入必要性 | 備註   |
|-------|--------|----|-------|------|
| STOCK | 數字(5)  | 輸入 | 必要    | 證券號碼 |

### 備註:

於視窗右方位置將提供4個不同資訊的分頁給用戶查閱。用戶可於資訊欄上按**滑鼠左鍵**,或輸入相關版面的 切換鍵,即可轉換版面資訊。

### 以滑鼠轉換版面:

MAIN MISC LINK

### 切換鍵:

| 版面資訊 | 聯交所特設鍵盤   | 101鍵盤     |
|------|-----------|-----------|
| 主版面  | SHIFT + M | SHIFT + M |
| 雜項資訊 | SHIFT + I | SHIFT + I |
| 相關證券 | SHIFT + L | SHIFT + L |

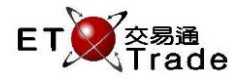

# 步驟1及步驟2:

| ■ MWS模擬界面           | ī [Use  | r: FTNFT | -<br>113, Ver | rsio |         |          |        |       |     |                |
|---------------------|---------|----------|---------------|------|---------|----------|--------|-------|-----|----------------|
| MARKET              |         | STOCK    |               | PF   | RICE    |          | QTY    |       |     |                |
|                     |         | DROKE    |               |      |         | Socurity | Enquin |       |     | CLIENT         |
|                     |         |          |               |      |         | Oecunty  |        |       |     |                |
|                     |         |          |               |      |         |          |        |       |     |                |
| NOMINAL             |         |          |               |      |         |          |        |       |     |                |
| PRV CLOSE           |         |          | BID           |      | AS      | SK       |        |       |     |                |
| NOM. CHG            |         |          |               |      |         |          | BIC    | )     |     | ASK            |
| NOM. CHG%           |         | SHRS     | ( ORD         | )    | SHRS    | ( ORD    | )      |       |     |                |
| HIGH                |         |          | (             | )    |         | (        | )      |       |     |                |
| LOW                 |         |          | (             | )    |         | (        | )      |       |     |                |
| SHARES TR           |         |          | (             | )    |         | (        |        |       |     |                |
| TURNOVER            |         |          | Ì             | )    |         | (        | Ó      |       |     |                |
| SPREAD              |         |          | (             | )    |         | (        | )      |       |     |                |
| LOT SIZE            |         |          | (             | )    |         | (        | )      |       |     |                |
| CURRENCY            |         |          | (             | )    |         | (        |        |       |     |                |
| MARKET STATUS       |         |          | (             | )    |         | Ì        | )      |       |     |                |
|                     |         |          |               |      |         |          | 報價由經   | 濟通提供  |     | MAIN MISC LINK |
| <b>USI</b> 19652 79 | +122.25 |          | 207726        | 2    | +210.16 | CEM      | 797 90 |       | TIO |                |
| 10032.70            | +152.25 | HKL      | 20713.0       | 10   | +510.10 | GEIW     | 101.00 | 40.19 | no  |                |
|                     |         |          |               |      |         |          |        |       |     | Soped          |
| [20:24]             |         |          |               |      |         |          |        |       |     | station        |

# 步驟3:

| ■ MWS模仿 [         | User: ETN    | IET03,   | Versio  |          |         | 10]        |           |        |              |         |         |       | t    |              |
|-------------------|--------------|----------|---------|----------|---------|------------|-----------|--------|--------------|---------|---------|-------|------|--------------|
| MARKET            | S            | TOCK     |         | 1 PR     | RICE    |            | QTY       |        |              |         |         |       |      |              |
| CHEUNG KONG       | В            | ROKEF    | २       |          |         |            |           |        |              |         | CL      | IENT  |      |              |
| 長江質葉              | MAIN         |          |         |          |         | Security E | nquiry    |        |              |         |         |       |      |              |
| 1 (               | CHEUN        | G KC     | DNG     |          | HS      | S#         | 15:09:35  |        | 1000         | 153.000 |         |       |      |              |
| -                 | 長江實業         | 4617     |         |          | MA      | IN         | 15:28.19  | Y<br>Y | 5000         | 150.800 |         |       |      |              |
| NOMINAL           | 150.800      |          |         |          |         |            | 15:31:40  | Ý      | 1000         |         |         |       |      |              |
| PRV CLOSE         | 153.300      |          | BID     |          | AS      | SK         | 15:37:21  |        | 1000         | 150.800 |         |       |      |              |
| NOM. CHG          | -2.500       | 15       | 0.80    | 0        | 151.    | .500       | B         | D      | 150          | .800    | 151     | .500  | AS   | K            |
| NOM. CHG%         | -1.631       | SHRS     | ( OR    | D)       | SHRS    | ( ORD      | 8748      |        | 1265         | -12s    | 8752    |       | +11s |              |
| HIGH              | 153.300      | 375K     | (       | 3)       | 8000    | ( 2        | 2059      | -5s    | 1341         |         | 2061    | +6s   |      |              |
| LOW               | 150.000      |          | (       | )        |         | (          | ) 1390    | 8748   | 1390         | -13s    | +1s     |       | +12s |              |
| SHARES TR         | 797000       | 269K     | (       | 2)       |         | (          | ) -1s     | -6s    | 9985         |         | . 0     | +7s   | . 10 |              |
|                   | 400.00014    |          | (       | )        |         | (          | )         | 8748   | -9s          | -14S    | +2s     | .0-   | +13s |              |
| TURNOVER          | 120.828M     |          | (       | )        |         | (          | ) -25     | -/5    | 10-          | 45-     | . 0 -   | +8S   |      |              |
| SPREAD 0.1        | 00 / 0.100   | 10K      | (       | 1)       |         | (          | 1200      | 8748   | -105         | -155    | +35     | .0-   | +14S |              |
| LOT SIZE          | 1000         | 9000     |         | 1)       |         | (          | ) 1200    | -85    | 8748         |         | +40     | +95   | +150 |              |
| CURRENCY          | HKD()        | 0.01     |         | 1)<br>7) |         |            | ) -35     | 9749   | -11e         |         | 745     | +10c  | 1266 |              |
| CONTINUOUS TRA    | DING         | 921      |         | ')<br>`) |         | (          | -45       | 1265   | -113         |         | +55     | • 103 | 1200 |              |
| *NEXT DAY EX-DIV* | INT\$0.50.B/ | C14-21/9 |         |          |         | (          | -<br>報信中經 | ③恋诵提   | <del>ш</del> |         |         |       | MISC | LINK         |
|                   | 11140.00,07  | G14-21/3 | <u></u> |          |         |            |           |        | 1/1          |         | -       |       | mioc | <u>E</u> mix |
| HSI 18646.69      | +126.16      | HKL      | 28736.  |          | +281.09 | GEM        | 787.43    | +2.8   | 32           | T/O 48  | 57.153M |       |      |              |
|                   |              |          |         |          |         |            |           |        |              |         |         |       |      |              |
| [15:42]           |              |          |         |          |         |            |           |        |              |         |         |       |      | speed        |
|                   |              |          |         |          |         |            |           |        |              |         |         |       |      | 3.000H       |

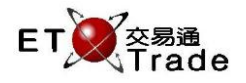

# ETTSS證券查詢版面功能:

|      | ■ MWS模仿      | i [User: ETN     | IET03, \ | /ersion  | : <b>1.02.r</b> 3 | 35740  | ]         |          |       |                |         |        |       | to    | _ OX;                          |
|------|--------------|------------------|----------|----------|-------------------|--------|-----------|----------|-------|----------------|---------|--------|-------|-------|--------------------------------|
|      |              | NG B             | TOCK     | 1        | PRICE             | 0      | <b> -</b> | QTY      |       |                |         | CI     | LIENT |       |                                |
|      | 長江賀兼         | MAIN             |          |          |                   | 5      | ecurity E | nquiry   |       | 4000           |         |        |       |       |                                |
|      | 1            | CHEUN            | G KO     | NG       |                   | H S#   | 2         | 15:09:35 |       | 6000           | 153.000 |        |       |       |                                |
|      |              | 長江貫棄             | List.    |          |                   | MAIN   |           | 15:30:08 | Ý     | 5000           | 151.500 |        |       |       |                                |
|      | NOMINAL      | 150.800          |          |          |                   |        |           | 15:31:40 | Ý     | 1000           |         |        |       |       |                                |
| _    | PRV CLOSE    | 153.300          | E E      | BID      |                   | AS     | <         | 15:37:21 |       | 1000           | 150.800 |        |       |       |                                |
| (01) | NOM. CHG     | -2.500           | 15(      | ).800    | 1                 | 51.5   | 500       | BI       | D     | 150.           | 800     | 151    | 1.500 | AS    | K                              |
| 02   | NOM. CHG%    | -1.631           | SHRS     | ( ORD    | ) SH              | HRS (  | ORD       | 8748     |       | 1265           | -12s    | 8752   |       | +11s  |                                |
| 9    | HIGH         | 153.300          | 375K     | ( 3      | 03 8              | 3000 ( | 2         | 2059     | -5s   | 1341           |         | 2061   | +6s   |       |                                |
|      | LOW          | 150.000          |          | (        | )                 | (      |           | 1390     | 8748  | 1390           | -13s    | +1s    |       | +12s  |                                |
|      |              | 707000           | 269K     | ( 2      | )                 | (      |           | ) -1s    | -6s   | 9985           |         | _      | +7s   |       |                                |
|      |              | 100 000          |          | (        | )                 | (      |           |          | 8748  | -9s            | -14s    | +2s    | . 0   | +13s  |                                |
|      | TURNOVER     | 120.828M         |          | (        | )                 | (      |           | -25      | -/s   | 10             | 45      | . 0    | +8s   |       |                                |
|      | SPREAD       | 0.100 / 0.100    | 10K      | ( 1      | )                 | (      |           | 1266     | 8748  | -10s           | -155    | +3S    | .0-   | +14S  |                                |
|      | LOT SIZE     | 1000             | 9000     |          | )                 | (      |           | 1265     | -85   | 8748           |         | 140    | +9S   | 1150  |                                |
|      | CURRENCY     | HKD()            | 10K      | ( 1      | )                 | (      |           | -35      | 0740  | 0/40           |         | +45    | +100  | 1066  |                                |
|      | CONTINUOUS   |                  | 92N      | (        | )                 |        |           | -49      | 1265  | -115           |         | +59    | +105  | 1200  |                                |
|      |              | NV* INT\$0.50 B/ | C1/ 21/0 | (        | /                 | (      |           | 却善由级     | で読みせい | <del>(++</del> | ļ       |        | MAIN  | MISC  | LINK                           |
|      |              | 14 140.30,D/     | G14-21/J |          |                   |        |           |          |       | ~              |         |        | MAIN  | mījoc | Fun                            |
|      | HSI 18646.69 | 9 +126.16        | HKL 2    | 28736.56 | +281.             | 09     | GEM       | 787.43   | +2.8  | 32             | T/O 45  | 7.153M |       |       |                                |
|      |              |                  |          |          |                   |        |           |          |       |                |         |        |       |       |                                |
|      | [15:42]      |                  |          |          |                   |        |           |          |       |                |         |        |       | S     | ET Trade<br>speed<br>station ; |

|    | 欄目        | 備註                               |
|----|-----------|----------------------------------|
| 01 | NOM. CHG  | 名義變動                             |
|    |           | 為按盤價及前收市價的差價·此數值只會當這兩個數據都出現時才會顯示 |
|    |           | (即:按盤價 - 前收市價)。                  |
| 02 | NOM. CHG% | 名義變動率                            |
|    |           | 為按盤價及前收市價的差價百分比(即:按盤價 / 前收市價)。   |
| 03 | 藍色網底      | 此設計可方便用戶查看選定的個別買賣盤價及對列資訊,而選定後輸入買 |
|    |           | 賣盤時·該選定價格將直接代入PRICE欄成為欲執行買賣盤的價格。 |